## AR955 and AR956 PROGRAMMERS QUICK START

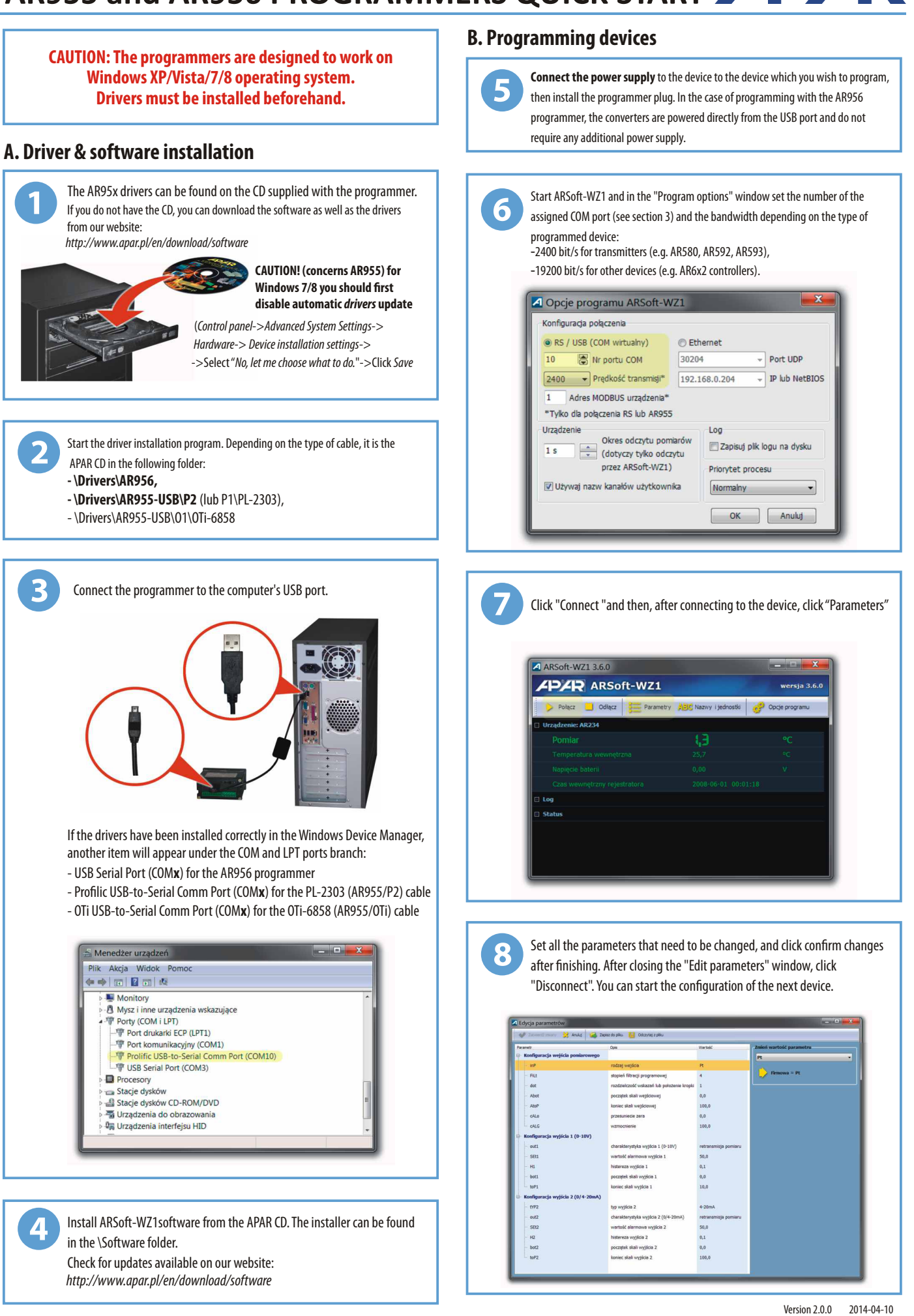